# (和 F1000-X-G2/F100-X-G2系列防火墙常见冗余组网配置举例(上接路由器下 接交换机组网)

冗余组 **程咪** 2019-09-03 发表

## 组网及说明

## 1 配置需求及说明

### 1.1 适用的产品系列

本案例适用于如F1000-A-G2、F1000-S-G2、F100-M-G2、F100-S-G2等F1000-X-G2、F100-X-G2系列的防火墙

### 1.2 配置需求及实现的效果

防火墙A与防火墙B堆叠后上联路由器A、B下联交换机,应用户业务需求:

#### 1、防火墙做主备运行

2、正常情况下业务流量全部负载在FWA,FWA出现故障后流量全部切到FWB运行

#### 2 组网图

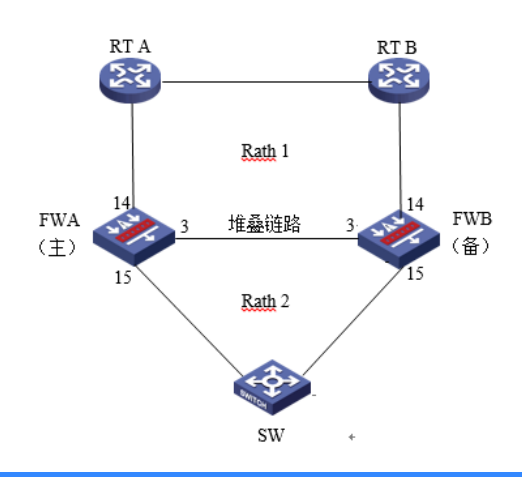

### 配置步骤

#### 3 配置步骤

### 3.1 路由器A配置

#### 3.1.1 配置路由器A下联防火墙接口

system

[H3C]interface GigabitEthernet 1/0/1

[H3C-GigabitEthernet1/0/1] ip address 1.1.1.1 24

[H3C-GigabitEthernet1/0/1]quit

[H3C]ospf 1

[H3C-ospf-1]area 0

[H3C-ospf-1-area-0.0.0.0]network 1.1.1.1 0.0.0.0

路由器B除IP地址外,配置相同不再赘述。

### 3.2 交换机配置

### 3.2.1 配置交换机上联防火墙接口

交换机配置vlan 10将上联防火墙的14和15接口加入vlan10,并创建vlan10接口IP地址为3.3.3.1。

- system
- [H3C]vlan20

[H3C-vlan20]port GigabitEthernet 1/0/14 GigabitEthernet 1/0/15

[H3C]interface Vlan-interface 10

[H3C-Vlan-interface10]ip address 3.3.3.1 24

配置默认路由到防火墙Reth2接口地址。

[H3C]ip route-static 0.0.0.0 0 3.3.3.2

### 3.3 防火墙配置

### 3.3.1 FWA与FWB建立堆叠

具体配置可参考防火墙虚拟化配置举例,本章不做介绍。

### 3.3.2 配置track联动上下行接口的物理状态

配置track检测上下行端口的物理状态

[H3C] track 1 interface gigabitethernet 1/0/15 physical

[H3C-track-1] quit

[H3C] track 2 interface gigabitethernet 1/0/14 physical

[H3C-track-2] quit

[H3C] track 3 interface gigabitethernet 2/0/14 physical

[H3C-track-3] quit [H3C] track 4 interface gigabitethernet 2/0/15 physical [H3C-track-4] quit 3.3.3 配置冗余组关联冗余接口 1. 创建Reth1接口关联下联防火墙的接口 创建Reth1接口配置IP地址为3.3.3.2/24,并配置1/0/15成员优先级为255,2/0/15成员优先级为50。 system-view [H3C] interface reth 1 [H3C-Reth1] ip address 3.3.3.2 24 [H3C-Reth1] member interface gigabitethernet 1/0/15 priority 255 [H3C-Reth1] member interface gigabitethernet 2/0/15 priority 50 [H3C-Reth1] quit 2. 创建节点1与防火墙A所有接口绑定 [H3C] redundancy group aaa [H3C-redundancy-group-aaa] node 1 [H3C-redundancy-group-aaa-node1] bind slot 1 [H3C-redundancy-group-aaa-node1] priority 100 [H3C-redundancy-group-aaa-node1] node-member interface gigabitethernet 1/0/14 [H3C-redundancy-group-aaa-node1] track 1 interface gigabitethernet 1/0/15 [H3C-redundancy-group-aaa-node1] track 2 interface gigabitethernet 1/0/14 [H3C-redundancy-group-aaa-node1] quit 3. 创建节点2与防火墙B所有接口绑定 [H3C-redundancy-group-aaa] node 2 [H3C-redundancy-group-aaa-node2] bind slot 2 [H3C-redundancy-group-aaa-node2] priority 50 [H3C-redundancy-group-aaa-node2] node-member interface gigabitethernet 2/0/14 [H3C-redundancy-group-aaa-node2] track 3 interface gigabitethernet 2/0/15 [H3C-redundancy-group-aaa-node2] track 4 interface gigabitethernet 2/0/14 [H3C-redundancy-group-aaa-node2] quit 4. 将Reth1添加到冗余组 [H3C-redundancy-group-aaa] member interface reth 1 3.3.4 开启会话热备 [H3C] session synchronization enable 3.3.5 安全策略配置 1. 将接口加入安全域 将1/0/1与2/0/1加入Untrust区域 [H3C]security-zone name Untrust [H3C-security-zone-Untrust]import interface GigabitEthernet 1/0/14 [H3C-security-zone-Untrust]import interface GigabitEthernet 2/0/14 将1/0/2与2/0/2加入trust区域 [H3C]security-zone name trust [H3C-security-zone-trust]import interface Reth1 [H3C-security-zone-trust]quit 防火墙目前版本存在两套安全策略,请在放通安全策略前确认设备运行那种类型的安全策略?以下配 置任选其一。 2. 通过命令"display cu | in security-policy"如果查到命令行存在"security-policy disable"或者没 有查到任何信息,则使用下面策略配置。 [H3C]display cu | in security-policy security-policy disable #创建对象策略pass。 [H3C]object-policy ip pass [H3C-object-policy-ip-pass] rule 0 pass [H3C-object-policy-ip-pass]quit #创建Trust到Untrust域的域间策略调用pass策略。 [H3C]zone-pair security source Trust destination local [H3C-zone-pair-security-Trust- local]object-policy apply ip pass [H3C-zone-pair-security-Trust- local]quit [H3C]zone-pair security source local destination Trust [H3C-zone-pair-security-local -trust]object-policy apply ip pass [H3C-zone-pair-security-local -trust]quit [H3C]zone-pair security source Untrust destination local [H3C-zone-pair-security-Untrust- local]object-policy apply ip pass [H3C-zone-pair-security-Untrust-local]quit

[H3C]zone-pair security source local destination Untrust

[H3C-zone-pair-security-local -Untrust]object-policy apply ip pass [H3C-zone-pair-security-local -Untrust]quit [H3C]zone-pair security source Trust destination Untrust [H3C-zone-pair-security-Trust -Untrust]object-policy apply ip pass [H3C-zone-pair-security-Trust -Untrust]quit 3. 通过命令"display cu | in security-policy"如果查到命令行存在"security-policy ip"并且没有查到" security-policy disable",则使用下面策略配置。 [H3C]display cu | in security-policy security-policy ip 创建安全策略并放通local到trust和trust到local的安全策略。 [H3C]security-policy ip [H3C-security-policy-ip]rule 10 name test [H3C-security-policy-ip-10-test]action pass [H3C-security-policy-ip-10-test]source-zone local [H3C-security-policy-ip-10-test]source-zone Trust [H3C-security-policy-ip-10-test]source-zone Untrust [H3C-security-policy-ip-10-test]destination-zone local [H3C-security-policy-ip-10-test]destination-zone Trust

[H3C-security-policy-ip-10-test]destination-zone Untrust

[H3C-security-policy-ip-10-test]quit

#### 4 检验配置结果

#### 4.1.1 正常时查看冗余组状态

#### 节点1为主用状态,节点二为备用状态。

[F1060]dis redundancy group bin Redundancy group bin (ID 1):

| Node ID                   | Slot            | Priority |     | Status    |         | Track v | weight |
|---------------------------|-----------------|----------|-----|-----------|---------|---------|--------|
| 1                         | Slot1           | 100      | 100 |           | nary    | 255     |        |
| 2                         | Slot2           | 50       |     | Secondary |         | 255     |        |
| Preempt del               | ay time remaine | ed :     | 0   | min       |         |         |        |
| Preempt del               | ay timer settin | ng :     | 1   | min       |         |         |        |
| Remaining h               | :               | 0        | sec |           |         |         |        |
| Hold-down t               | :               | 1        | sec |           |         |         |        |
| Manual switchover request |                 |          | No  |           |         |         |        |
| Member inte<br>Rethl      | erfaces:        |          |     |           |         |         |        |
| Node 1:                   |                 |          |     |           |         |         |        |
| Node memb                 | er Physical     | l status |     |           |         |         |        |
| GE1/0/1                   | 4 UP            |          |     |           |         |         |        |
| Track inf                 | o:              |          |     |           |         |         |        |
| Track                     | Status          | Reduced  | wei | ght       | Interfa | ace     |        |
| 1                         | Positive        | 255      |     |           | GE1/0/1 | 15      |        |
| 2                         | Positive        | 255      |     |           | GE1/0/1 | 14      |        |
| Node 2:                   |                 |          |     |           |         |         |        |
| Node memb                 | er Physical     | status   |     |           |         |         |        |
| GE2/0/1                   | 4 UP            |          |     |           |         |         |        |
| Track inf                 | o:              |          |     |           |         |         |        |
| Track                     | Status          | Reduced  | wei | ght       | Interfa | ace     |        |
| 3                         | Positive        | 255      |     |           | GE2/0/1 | 15      |        |
| 4                         | Positive        | 255      |     |           | GE2/0/1 | 14      |        |
| [F1060]                   |                 |          |     |           |         |         |        |

#### 显示Reth信息。可以看到Reth1中优先级高的成员接口处于激活状态。

[F1060]dis reth interface Reth 1

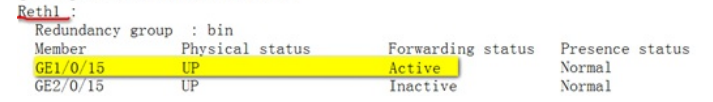

#### 4.1.2 异常时查看冗余组状态

手动关闭1/0/14接口后时查看冗余组状态,

| Node ID                                                                       | Slot                                                              | Prio              | Priority |      | us     | Track weight |
|-------------------------------------------------------------------------------|-------------------------------------------------------------------|-------------------|----------|------|--------|--------------|
| 2                                                                             | Slot2                                                             | 50                |          | Prim | ary    | 255          |
| Preemnt de                                                                    | lay time remaine                                                  | d ·               | 0        | min  |        |              |
| Preempt de                                                                    | av timer settin                                                   | g :               | 1        | min  |        |              |
| Remaining hold-down time                                                      |                                                                   |                   | 0        | sec  |        |              |
| Hold-down t                                                                   | timer setting                                                     |                   | 1        | sec  |        |              |
| Manual swit                                                                   | tchover request                                                   | -                 | No       |      |        |              |
| Member inte<br>Rethl<br>Node 1:<br>Node memb<br>GE1/0/1<br>Track int<br>Track | erfaces:<br>Der Physical<br>14 <mark>DOWN</mark><br>fo:<br>Status | status<br>Reduced | weig     | tht  | Interf | ace          |
| 1                                                                             | Negative                                                          | 255               |          |      | GE1/0/ | 15           |
| 2                                                                             | Negative                                                          | 255               |          |      | GE1/0/ | 14(Fault)    |
| Node 2:                                                                       |                                                                   |                   |          |      | -      |              |
| Node memb<br>GE2/0/1                                                          | per Physical<br>14 UP<br>fo:                                      | status            |          |      |        |              |
| Track int                                                                     |                                                                   | Reduced           | weig     | ht   | Interf | ace          |
| Track int<br>Track                                                            | Status                                                            |                   |          |      |        |              |
| Track int<br>Track<br>3                                                       | Status<br>Positive                                                | 255               |          |      | GE2/0/ | 15           |

## 4.1.3 注意事项

1、配置冗余组后需要加入冗余接口的物理口全部连接,否则会造成冗余组异常。